## ■メモリ機能について [SKW-1000Sのみ]

メモリ機能を搭載した機種(SKW-1000S)は、アプリより記録の開始が行われた時から、記録を停止する <u>までの間</u>のデータが内蔵メモリにデータが蓄積されます。この機能を使うことで、Bluetooth 通信の不具合時 など、内臓メモリに蓄積されたデータをバックアップデータとして利用することができます。

## 【メモリへの記録開始】

アプリから操作します。アプリでのデータ記録と同時に内部メモリにデータが保存されます。

【記録の終了】

- アプリでデータの記録を終了します。PC やスマートフォンにファイルが生成されると同時に内部メモリへのデータ記録が終了します。
- または、電源スイッチを長押しし、電源を OFF にします。電源スイッチより電源を OFF にするとメモリ へのデータ記録が終了します。

## ■内部メモリデータのダウンロード方法

内部メモリに蓄積されたデータをダウンロードするには、Windows PC※に SKW-1000 を USB で接続します。

※ 対応機種: USB ポートを持つ、Windows10 を搭載した PC。

## ■内部メモリデータのダウンロード準備

Windows PC にデバイスドライバをインストールし、ダウンロードソフトウェアをコピーします。

- 1) 以下のページから【ダウンロードツール[SKW-1000Sのみ]】をダウンロードします。 https://www.skinos.co.jp/product/product11/
  - → 各種ソフトウェアのダウンロード
  - → ダウンロードツール[SKW-1000S のみ]
- 2) ダウンロードした"DownloadTool"の圧縮フィルダを解凍します。
- 3) デバイスドライバをインストールします。

DownloadTool フォルダ内の CDM212364\_Setup.exe をダブルクリックし、 画面に従ってインストールを完了してください。

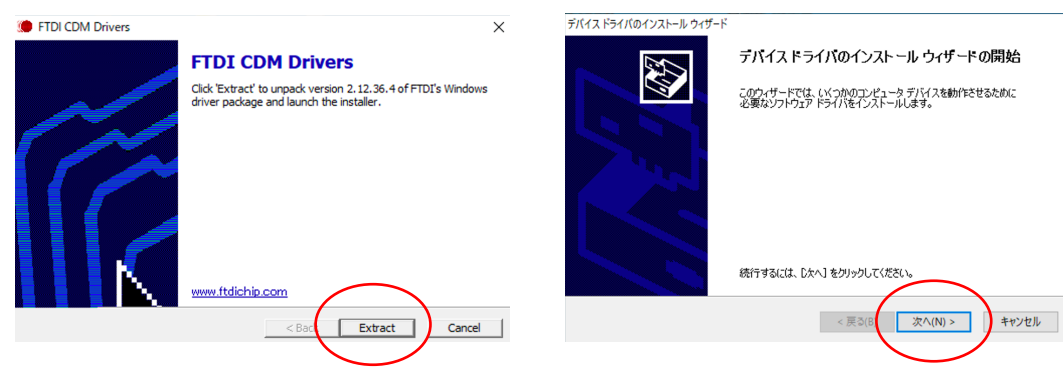

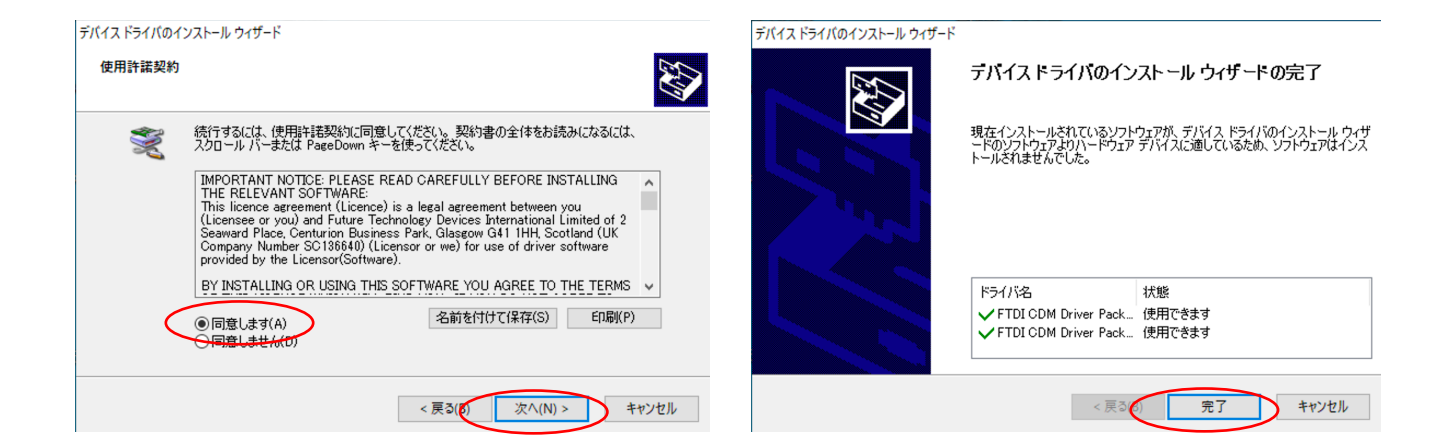

4) ダウンロードソフトウェアを任意の場所に移動します。 ダウンロードソフトウェア(SKINOSLogDownloadTool\_v120.exe)を、ディスクトップなど 任意の場所に移動します。

■内部メモリデータのダウンロード手順

1) SKW-1000 の電源を入れます(電源スイッチを長押し)。

2) 準備の完了した PC に USB で接続します。

3) 接続されている COM ポートを確認します。

【COM ポートの確認】

検索バーに"コントロールパネル"を入力し検索します。コントロールパネルを選択して表示します。

デバイスマネージャー内の「ポート(COM と LPT)」を展開し、「USB Serial Port(COMxx)」を確認します。

※「ポート(COMとLPT)」や「USB Serial Port(COMxx)」が見当たらない場合は、デバイスドライバの インストールを行ってください。

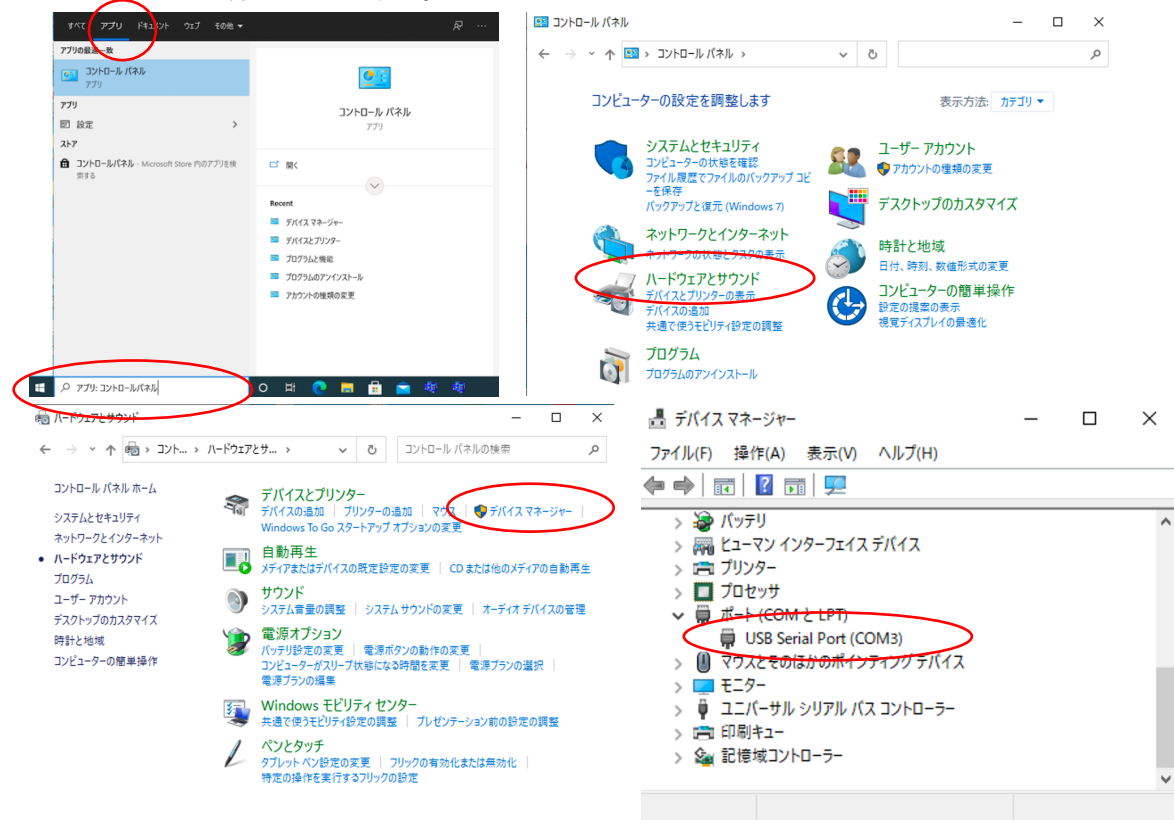

- 4) ダウンロードソフトウェア(SKINOSLogDownloadTool\_v120.exe)を立ち上げます。
- 5) COM ポート番号が3) で確認した、COM ポート番号と一致することを確認し、 "デバイスに接続"をクリックします。
- 6) "デバイスからリストを読み出し"をクリックすると、記録データのリストが作成されます。

| 报続                 | 5                                  | SKINOS    | 7       | 报统                 |                                                                           | SKIN                                                                                                    | <b>)</b> 5                |              |  |
|--------------------|------------------------------------|-----------|---------|--------------------|---------------------------------------------------------------------------|----------------------------------------------------------------------------------------------------|---------------------------|--------------|--|
| デバイスに接続            | COM3<br>Device Name<br>MAC address | FW<br>BLE | version | デバイスに接続            | COM3 ~<br>Device Name<br>MAC address                                      | SKW-1000<br>01:11:11:78:9A:BC                                                                                       | FW version<br>BLE version | 8016<br>8012 |  |
| デバイスがらリストを<br>読み出し | ページNo 日時                           | データサイズ    |         | デバイスがらリストを<br>読み出し | ページNo 日時<br>1 2021/08<br>2 2021/08<br>3 2021/08<br>4 2021/08<br>5 2021/08 | データサイ、<br>724 9:20:39 1776020<br>725 8:26:10 59490<br>725 8:42:01 25360<br>726 13:53:28 14540<br>726 14:02:21 31620 | *                         | )            |  |
| 全てのデータを削除<br>する    |                                    |           |         | 全てのデータを削除<br>する    | 6 2021/08                                                                 | /26 14:1/:23 42240                                                                                                  |                           |              |  |
| 違訳したデータを書<br>き出す   |                                    |           |         | 道訳したデータを書<br>き出す   |                                                                           |                                                                                                    |                           |              |  |

7)リストからダウンロードしたいデータを選択し、"選択したデータを書き出す"をクリックします。8)保存先、ファイル名を指定します。

| SKINOS Log Download Tool v1.20                                                                                                    | - × S 保存先のファイルを選択してください                                                                                                    | ×                                                                     |
|----------------------------------------------------------------------------------------------------|----------------------------------------------------------------------------------------------------|-----------------------------------------------------------------------|
| SKINOS                                                                                                    | ← → · · ↑                                                                                                    |                                                                       |
| COM3                                                                                                    | 整理 ▼ 新しいフォルダー 目目                                                                                                    | - ()                                                                  |
| アドイスに登場         Device Name         SKW-1000         FW version         B016           MAC address         01:11:11:78:9A:BC         BLE version         B012           FXF 42 mercine         2021/08/24 9:20:39         1776020         2         2           Stream         2021/08/25 8:26:10         59490         3         2021/08/25 8:42:01         25300         4         2021/08/21 9:40:32         31500         5         2021/08/21 9:40:223         41590         5         42240         45200         6         2021/08/20 14:52:23         41260         6         6         7         6         7         2021/08/20 14:52:23         42240         4         4         6         7         2021/08/20 14:52:23         42240         4         6         7         6         7         7         42240         4         4         6         7         6         7         6         7         4         7         6         7         7         4         7         4         4         7         7         7         7         7         7         7         7         7         7         7         7         7         7         7         7         7         7         7         7 | PC         名前         更新日時           30カブジェクト         ダウソロード         更新日時           ダウソロード         デスクトップ         ビアナ           ビクチャ         ビクチャ         ビアナ           ビクチャ         ビスコージック         ビート           エート         デスクロッグ         ビート | 種 ^<br>7:<br>7:<br>7:<br>7:<br>7:<br>7:<br>7:<br>7:<br>7:<br>7:<br>7: |
| 98                                                                                                    | ファイル名(N): SKW1000_20210824194202                                                                                                    | ~                                                                     |
| ▲沢したアータを書<br>きは7                                                                                                    | ファイルの種類(T):     CSVファイル(*.csv)       ヘ フォルダーの発表示     保存(S)                                                                                                    | ャンセル                                                                  |

8) ダウンロードが行われます。記録時間が長い場合、ダウンロードに 4,5 分要する場合があります。 <sup>S SKINOS Log Download Tool V1.20</sup>
- ○ ×

|           | Device | 1             | CIGH 1000   |         | EW version  | B016 |
|-----------|--------|---------------|-------------|---------|-------------|------|
|           | MAC ad | vame<br>dress | 01:11:11:78 | :9A:BC  | BLE version | B012 |
|           | ページNo  | 日時            |             | データサイズ  |             |      |
|           | 1      | 2021/08/24    | 9:20:39     | 1776020 |             |      |
|           | 2      | 2021/08/25    | 8:26:10     | 59490   |             |      |
|           | 3      | 2021/08/25    | 8:42:01     | 25360   |             |      |
|           | 4      | 2021/08/26    | 13:53:28    | 14540   |             |      |
|           | 5      | 2021/08/26    | 14:02:21    | 31620   |             |      |
|           | 6      | 2021/08/26    | 14:17:23    | 42240   |             |      |
| 全てのデータを削除 |        |               |             |         |             |      |
| する        |        |               |             |         |             |      |

- 9)続けてデータをダウンロードする場合は、7)8)の操作を繰り返します。
- 10)記録データを削除する場合は、"全てのデータを削除する"をクリックします。 この時、記録データの全てのデータが削除されますのでご注意ください。